# **Ping Identity PingOne**

To configure Netlify with Ping Identity PingOne:

1. In Ping Identity admin, click the Add Application button.

Add Application -

2. Select New SAML Application.

Search Application Catalog New SAML Application

Request Ping Identity add a new application to the application catalog

3. In Application Details:

- a. Application Name: Enter Netlify.
- b. Application Description: Enter a description
- c. Category: Select a category

#### Select Continue to Next Step.

| Application Name                | Туре     | Status                                                                                                | Enabled          |                              |
|---------------------------------|----------|----------------------------------------------------------------------------------------------------|------------------|------------------------------|
| New Application                 | SAML     | Incomplete                                                                                            | No               |                              |
| 1. Application Details          |          |                                                                                                    |                  |                              |
| Application                     | n Name   | Netlify                                                                                               | *                |                              |
| Application Des                 | cription | Netlify SSO                                                                                           | *                |                              |
|                                 |          |                                                                                                    |                  |                              |
|                                 |          | Ma                                                                                                    | x 500 characters |                              |
| Ca                              | ategory  | Other                                                                                                 | *                |                              |
| G                               | aphics   | Application Icon<br>For use on the dock<br>No image<br>Available<br>Change<br>Max Size: 256px x 256px |                  |                              |
| NEXT: Application Configuration |          |                                                                                                    |                  | Cancel Continue to Next Step |

#### 4. In Application Configuration:

- a. Select I have the SAML configuration
- b. Assertion Consumer Service (ACS): Enter your ACS URL from Netlify > Team settings > SAML support.
- c. Entity ID: Enter your Entity ID from Netlify > Team settings > SAML support.

Select Continue to Next Step.

| Application Name                                                                                      | Туре                                                                       | Status                | Enabled             |                      |              |
|----------------------------------------------------------------------------------------------------|----------------------------------------------------------------------------|-----------------------|---------------------|----------------------|--------------|
| New Application                                                                                       | SAML                                                                       | Incomplete            | No                  |                      |              |
| 2. Application Configuration                                                                          |                                                                            |                       |                     | · ·                  |              |
| I have the SAML conf                                                                                  | iguration                                                                  |                       | I have the SSO U    | RL                   |              |
| You will need to download this                                                                        | You will need to download this SAML metadata to configure the application: |                       |                     |                      |              |
| Signing Ce                                                                                            | ertificate P                                                               | ingOne Account Or     | igination Certifica | te 🔻                 |              |
| SAML M                                                                                                | letadata Do                                                                | wnload                |                     |                      |              |
| Provide SAML details about the                                                                        | e application yo                                                           | ou are connecting t   | :0:                 |                      |              |
| Protoco                                                                                               | Version 💿                                                                  | 5AML v 2.0 🛛 SA       | AML v 1.1           |                      |              |
| Upload Meta                                                                                           | data 🛛 S                                                                   | elect File Or use     | : URL               |                      |              |
| Assertion Consumer Servi                                                                              | ce (ACS) ht                                                                | tps://api.netlify.cor | m/saml/[YOUR *      |                      |              |
|                                                                                                    | Entity ID ht                                                               | tps://api.netlify.cor | m/saml/[YOUR *      |                      |              |
| Applica                                                                                               | tion URL                                                                   |                       |                     |                      |              |
| Single Logout End                                                                                     | point 🛛 💿                                                                  | ample.com/slo.en      | dpoint              |                      |              |
| Single Logout Response Er                                                                             | ndpoint ex                                                                 | ample.com/slores      | oonse.endpoir       |                      |              |
| Single Logout Bind                                                                                    | ing Type 🍵                                                                 | Redirect 🔍 Post       |                     |                      |              |
| Primary Verification Certif                                                                           | icate @ C                                                                  | hoose File No file    | chosen              |                      |              |
|                                                                                                    |                                                                            |                       |                     |                      |              |
| Secondary Verification Cer                                                                            | tificate<br>©                                                              | hoose File No file    | chosen              |                      |              |
| Signing A                                                                                             | lgorithm R                                                                 | SA_SHA256             | ¥                   |                      |              |
| Force Re-authenti                                                                                     | cation 🥑 🗌                                                                 |                       |                     |                      |              |
| Keep the following in mind when creating your connection:                                             |                                                                            |                       |                     |                      |              |
| 1. Both SP- and IdP-Initiated SSO are allowed                                                         |                                                                            |                       |                     |                      |              |
| 2. Map SAML_SUBJECT in your attribute contract, plus any attributes (configure them in PingOne later) |                                                                            |                       |                     | JOne later)          |              |
| 3. Allow outbound POST or redirect                                                                    |                                                                            |                       |                     |                      |              |
| 4. Allow outbound PC                                                                                  | ST                                                                         |                       |                     |                      |              |
| NEXT: SSO Attribute Mapping                                                                           |                                                                            |                       |                     | Cancel Back Continue | to Next Step |

| SAML support                    |                                   |  |  |
|---------------------------------|-----------------------------------|--|--|
| Entity ID:                      | https://app.netlify.com/saml/     |  |  |
| ACS URL:                        | https://app.netlify.com/saml/acs  |  |  |
| Login URL:                      | https://app.netlify.com/saml/init |  |  |
| Learn more about SAML support → |                                   |  |  |
| Configure SAML support          |                                   |  |  |

5. In SSO Attribute Mapping:

Add mappings for **FirstName** and **LastName** as shown in the screenshot.

### Select Save & Publish.

| Applicati               | ion Name                              | Туре            | Status                   | Enabled                         |                |
|-------------------------|---------------------------------------|-----------------|--------------------------|---------------------------------|----------------|
| New Ap                  | oplication                            | SAML            | Incomplete               | Νο                              |                |
| 3. SSO Attri<br>Map the | ibute Mapping<br>e necessary applicat | ion provider (A | P) attributes to attril  | outes used by your identity pro | ovider (IdP).  |
|                         | Application Attribute                 | lc              | lentity Bridge Attribute | or Literal Value F              | Required       |
| 1                       | FirstName                             |                 | First Name               | As Literal Advanced             |                |
| 2                       | LastName                              |                 | Last Name                | As Literal Advanced             |                |
| Add ne                  | ew attribute                          |                 |                          | Cancel Back Save & Exit         | Save & Publish |

6. In Review Setup

a. Select the **Download** link to the right of **SAML Metadata** to download your PingOne IdP metadata. You will need to host this XML file publicly so that Netlify can access it. A good place to host it is on one of your sites deployed by Netlify.

Select Finish.

| Application Name Type                                                                            | Status                                                  | Enabled                                                                                        |
|--------------------------------------------------------------------------------------------------|---------------------------------------------------------|------------------------------------------------------------------------------------------------|
| New Application SAM                                                                              | Incomplete                                              | No                                                                                             |
| 4. Review Setup                                                                                  |                                                         |                                                                                                |
| Test your connection to the applicat                                                             | on                                                      |                                                                                                |
| lcon @                                                                                           |                                                         |                                                                                                |
| Name @                                                                                           | Netlify                                                 |                                                                                                |
| Description @                                                                                    | Netlify SSO                                             |                                                                                                |
| Category @                                                                                       | Other                                                   |                                                                                                |
| Connection ID                                                                                    | cedefe45-4c2c-4210-aa61                                 | 1-059bbfe3ac43                                                                                 |
| (Optional) Click the link below to<br>Invite SAAS Admin<br>These parameters may be needed to con | invite this SaaS Application's Adminis                  | istrator to register their SaaS Application with PingOne.                                      |
| saasid                                                                                           | 857f003f-2a82-42e1-9cf8-                                | -30d9b59f68c2                                                                                  |
| idpid                                                                                            | 2b64168a-4505-4a11-8a4                                  | 4e-d161b22dbed2                                                                                |
| Protocol Version                                                                                 | SAML v 2.0                                              |                                                                                                |
| ACS URL                                                                                          | https://8c55af3e.ngrok.io/                              | /saml/foo/acs                                                                                  |
| entityld                                                                                         | https://8c55af3e.ngrok.io/                              | /saml/foo                                                                                      |
| Initiate Single Sign-On (SSO) URL<br>@                                                           | https://sso.connect.pingide<br>-9cf8-30d9b59f68c2&idpic | lentity.com/sso/sp/initsso?saasid=857f003f-2a82-42e1<br>d=2b64168a-4505-4a11-8a4e-d161b22dbed2 |
| Single Sign-On (SSO) Relay State<br>@                                                            | https://pingone.com/1.0/8                               | 357f003f-2a82-42e1-9cf8-30d9b59f68c2                                                           |
| Signing Certificate                                                                              | Download                                                |                                                                                                |
| SAML Metadata                                                                                    | Download                                                |                                                                                                |
| Single Logout Endpoint                                                                           |                                                         |                                                                                                |
| Single Logout Response Endpoint                                                                  |                                                         |                                                                                                |
| Signing Algorithm                                                                                | RSA_SHA256                                              |                                                                                                |
| Force Re-authentication @                                                                        | false                                                   |                                                                                                |
| Click the link below to open the Single Si<br>Single Sign-On                                     | gn-On page:                                             |                                                                                                |
|                                                                                                  |                                                         | Back Finish                                                                                    |

7. On your Netlify Team Settings page, click the **Configure SAML Support** button under the **SAML Support** section.

## Configure SAML support

8. Paste the URL of the XML file you downloaded in Step 6 and are now hosting publicly into the **Configure SAML Support** input.

Click Save.

| <b>Configure SA</b>     | ባL Support                 |  |
|-------------------------|----------------------------|--|
|                         |                            |  |
|                         |                            |  |
| Paste in Metadata URL f | rom your identity provider |  |
|                         |                            |  |
|                         |                            |  |
| Save                    | Cancel                     |  |
|                         |                            |  |
|                         |                            |  |